### 申請完了後は内容確認はできますが、修正・変更はできませんのでご注意ください。

(Eメールアドレス・パスワードがご不明な場合は、Pep Up運営会社へお問い合わせください。<u>https://support.pepup.life/hc/ja)</u>

## Pep Upにログインし、「ホーム」メニューの「各種申請」をクリック。

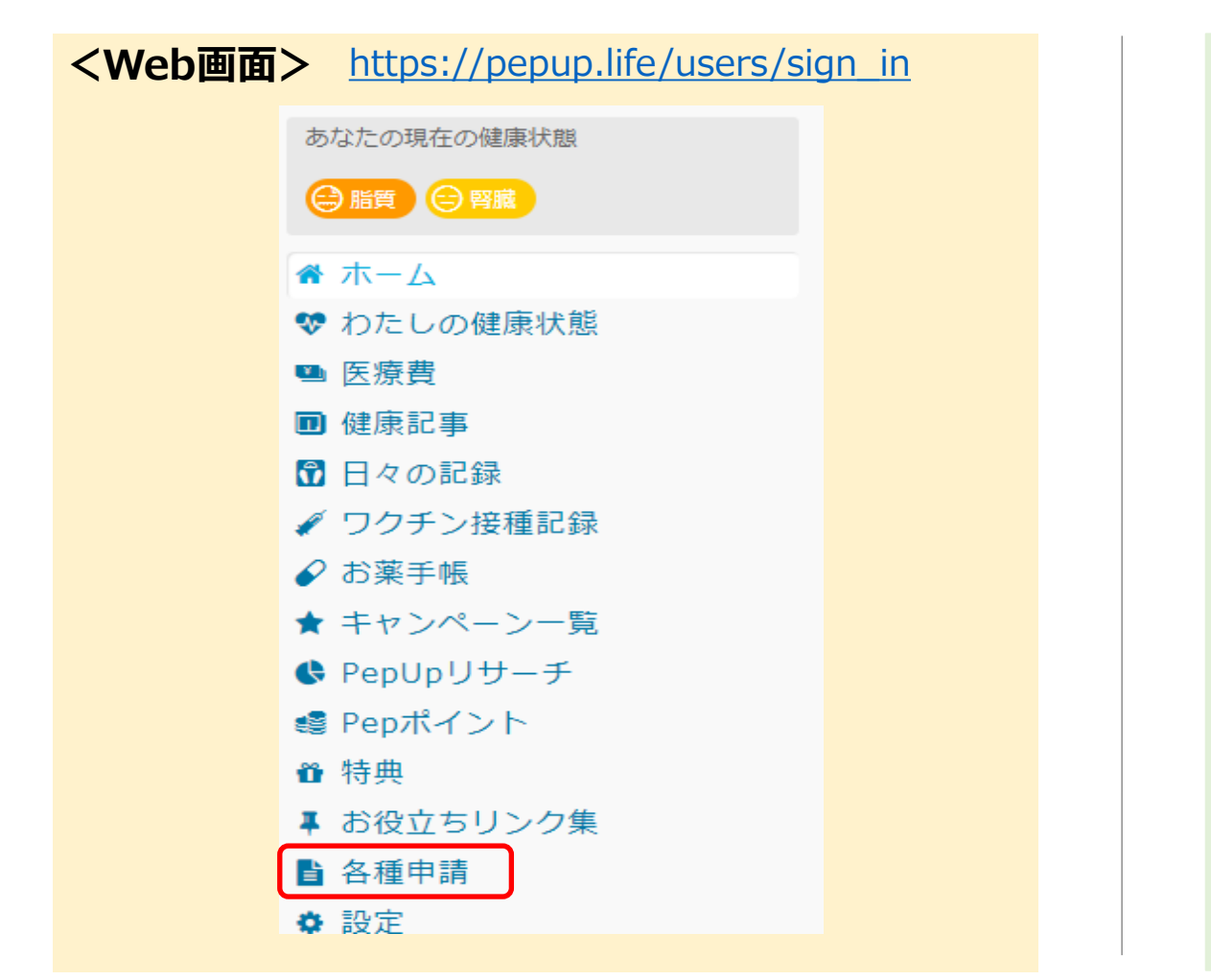

| <アプリ画面>                                    |                            |   |                                                                                                    |    |
|--------------------------------------------|----------------------------|---|----------------------------------------------------------------------------------------------------|----|
| pepup                                      | <u> e</u>                  |   | その他                                                                                                    |    |
| AP監修のコンビニジム<br>唐使い放着 セルフェステ付き 2000/#00     |                            |   | アカウント設定                                                                                                    |    |
|                                            | •                          |   | 言語設定 (language)                                                                                                    |    |
| 三 (3000H)<br>手数料 (2,000H)が 0円<br>2000ZAP   | ×                          |   | お知らせ設定                                                                                                    | 1  |
| RIZAP法人会員限定!chocoZAP夏<br>のキャンペーン情報〜期間限定・夏… | 【7/17 締切】エリ<br>ご案内         |   | 外部サービス連携                                                                                                    | 3  |
| おすすめの健康記事                                  | もっとみる >                    |   | 各種申請                                                                                                    | :  |
| 【メタボ川柳】夏カ                                  | 「来る・・・                     | 1 | お役立ちリンク集                                                                                                    | :  |
| ★ 60566 ●                                  | 獲得済み                       |   | ヘルプ・各種手続き                                                                                                    | :  |
| 覚えておきたい熱中                                  | 『症対策のキホン                   |   | 利用規約                                                                                                    | :  |
| 97598 💿                                    | 獲得済み                       |   | プライバシーポリシー                                                                                                    | 2  |
| 夏になる前から要注                                  | 注意?気を付ける                   | / | ライセンス                                                                                                    |    |
| べき熱中症のサイン                                  | 獲得済み                       | / | Version 3.16.0 10045                                                                                                    |    |
| ▲ ひまた 「「「「」」」 ★ーム メディカル 日々の記録 参加           | <b>&gt; 000</b><br>コする その他 |   | ☆      ☆     ☆     ☆     ☆     ☆     ☆     ☆     ☆     ☆     ☆     ☆     ☆     ☆     ☆     ☆     ☆     ☆     ☆     ☆     ☆     ☆     ☆     ☆     ☆     ☆     ☆     ☆     ☆     ☆     ☆     ☆     ☆     ☆     ☆     ☆     ☆     ☆     ☆     ☆     ☆     ☆     ☆     ☆     ☆     ☆     ☆     ☆     ☆     ☆     ☆     ☆     ☆     ☆     ☆     ☆     ☆     ☆     ☆     ☆     ☆     ☆     ☆     ☆     ☆     ☆     ☆     ☆     ☆     ☆     ☆     ☆     ☆     ☆     ☆     ☆     ☆     ☆     ☆     ☆     ☆     ☆     ☆     ☆     ☆     ☆     ☆     ☆     ☆     ☆     ☆     ☆     ☆     ☆     ☆     ☆     ☆     ☆     ☆     ☆     ☆     ☆     ☆     ☆     ☆     ☆     ☆     ☆     ☆     ☆     ☆     ☆     ☆     ☆     ☆     ☆     ☆     ☆     ☆     ☆     ☆     ☆     ☆     ☆     ☆     ☆     ☆     ☆     ☆     ☆     ☆     ☆     ☆     ☆     ☆     ☆     ☆     ☆     ☆     ☆     ☆     ☆     ☆     ☆     ☆     ☆     ☆     ☆     ☆     ☆     ☆     ☆     ☆     ☆     ☆     ☆     ☆     ☆     ☆     ☆     ☆     ☆     ☆     ☆     ☆     ☆     ☆     ☆     ☆     ☆     ☆     ☆     ☆     ☆     ☆     ☆     ☆     ☆     ☆     ☆     ☆     ☆     ☆     ☆     ☆     ☆     ☆     ☆     ☆     ☆     ☆     ☆     ☆     ☆     ☆     ☆     ☆     ☆     ☆     ☆     ☆     ☆     ☆     ☆     ☆     ☆     ☆     ☆     ☆     ☆     ☆     ☆     ☆     ☆     ☆     ☆     ☆     ☆     ☆     ☆     ☆     ☆     ☆     ☆ | その |

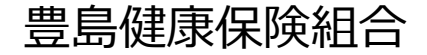

「申請一覧」の①~③いずれか該当するものをクリック。(Web画面もアプリ画面も同じ表示です。)

| <ol> <li>①【補助金】脳ドック・肺ドックセット(2025)</li> <li>②【補助金】脳ドックのみ(2025)</li> <li>③【補助金】肺ドックのみ(2025)</li> </ol> |
|----------------------------------------------------------------------------------------------------|
| <ul> <li>②【補助金】脳ドックのみ(2025)</li> <li>③【補助金】肺ドックのみ(2025)</li> </ul>                                   |
| ③【補助金】肺ドックのみ(2025)                                                                                   |
|                                                                                                    |
| ④【受診券】脳ドック・肺ドックセット(2025)                                                                             |
| ⑤【受診券】脳ドックのみ(2025)                                                                                   |
| ⑥【受診券】肺ドックのみ(2025)                                                                                   |

豊島健康保険組合

「■新規申請」の対象者選択に□ → 「新規申請」をクリック。

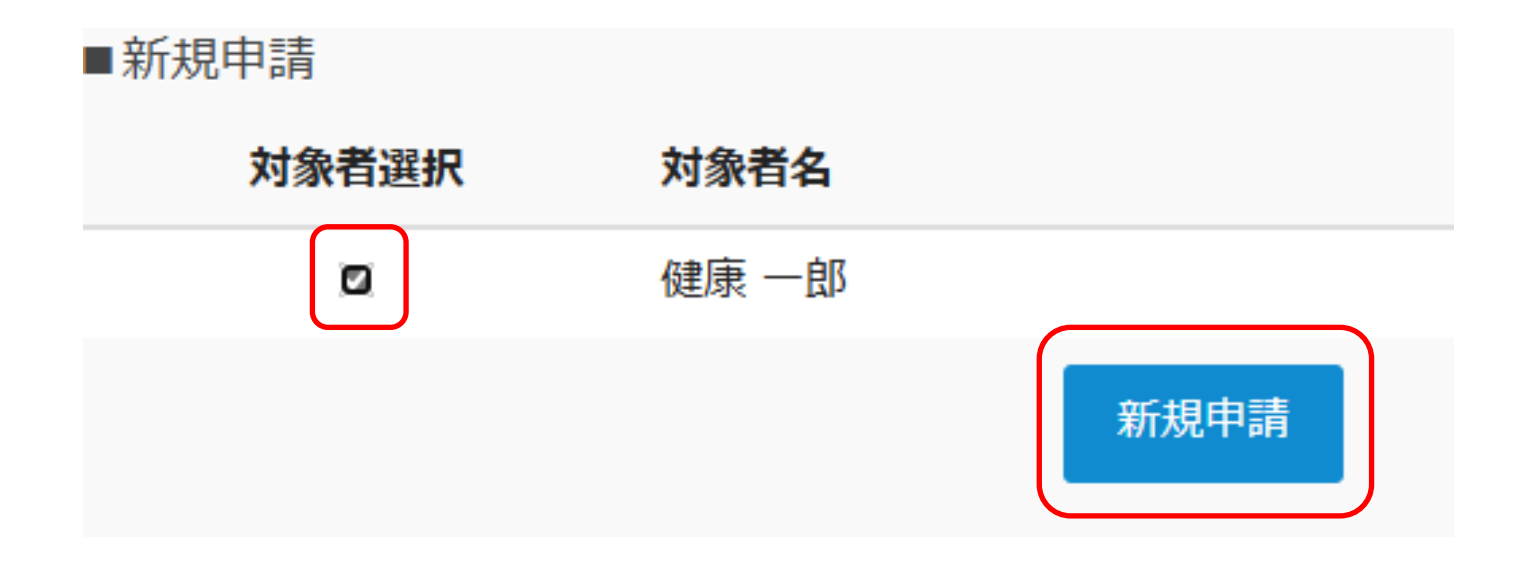

# 「脳ドック・肺ドック 補助金」申請手順(4/6)

豊島健康保険組合

2

3

|                         | ①【補助金】脳ドック・肺ドックセット(2025)<br>健康 一郎(被保険者 男性)                                                                       |
|-------------------------|----------------------------------------------------------------------------------------------------|
|                         | <b>検査料</b> 50000 1                                                                                               |
| <u>- 7/25に、 7000 に、</u> | <b>受診日</b> 2025 ✔ 4 ✔ 25 ✔                                                                                       |
|                         | 補助金額 45000                                                                                                    |
|                         | <b>年齢</b> 45                                                                                                    |
| ①「凃杏料」を入力。              | 補助金振込先                                                                                                    |
|                         | 銀行名 0005:三菱∪FJ銀行(ミツビシユーエフジエイ/みつびしゆーえふ…× -                                                                        |
|                         | 銀行名を選択してください。<br>銀行コード・漢字・ひらがな・カタカナで検索できます。                                                                      |
| ②「受診日」を入力。              | 支店名 001:本店 (ホンテン/ほんてん) × -                                                                                       |
| ③「補助金振込先」を入力。           | 支店名を選択してください。<br>店番、支店名の両方を必ずご確認ください。<br>支店番号・漢字・ひらがな・カタカナで検索できます。<br>※ゆうちょ銀行の場合、後述案内に従って記号番号を支店名と口座番号に変換してください。 |
|                         | 口座種別 普通預金 ~                                                                                                    |
| ④「受診検診機関名」を入力。          | <b>口座番号</b><br>1234567<br>半角数字7桁で入力してください。                                                                       |
|                         | 名義人<br>ケンコウ イチロウ<br>カタカナ・ひらがな・英数字(姓名の間にスペース必須)のみで入力してください。                                                       |
|                         | ゆうちょ銀行の場合は、「記号番号」から「店名(支店名)・口座区分(口座種<br>別)・口座番号」に変換する必要があります。こちらのゆうちょ銀行の案内に従って<br>ご変換ください。                       |
|                         | 受診検診機関名 ●●病院 4                                                                                                   |

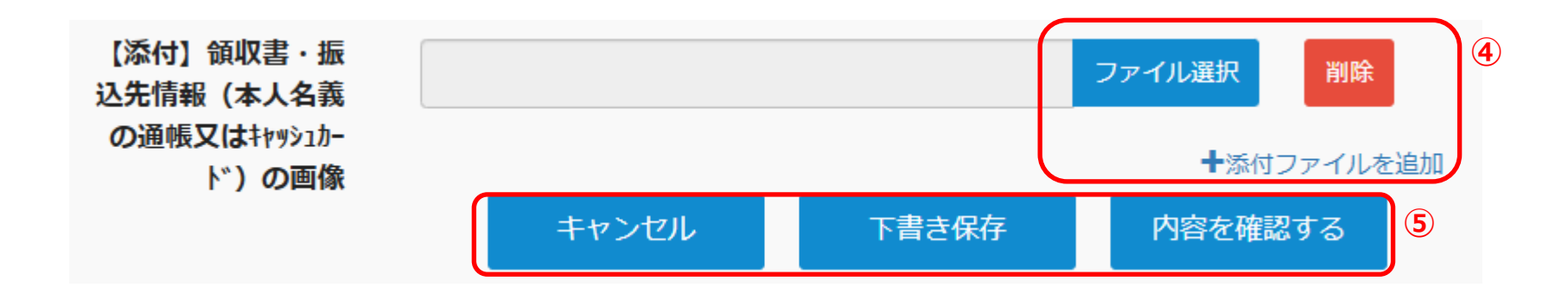

# ④「ファイル選択」から画像を添付。 (+添付ファイルを追加 で複数画像添付できます。)

※ 下記2点の画像添付必須。(スマートフォン等で撮影して添付してください。)

1. 領収書

2. 振込先情報(本人名義の通帳又はキャッシュカード)

画像添付ファイル・・・ jpg、jpeg、gif、png、PDF形式

画像容量···最大10MB以下

※ 検診結果表の画像はこちらには添付せず、コピーをとって豊島健保へ書面でご提出ください。(メール送付不可。)

**⑤**「下書き保存」または「内容を確認する」をクリック。

→ 申請内容が表示されるので、 不備がなければ「申請する」をクリック。

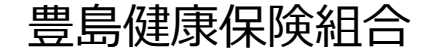

### 申請完了です。

|          |       | 申請しました |        |
|----------|-------|--------|--------|
|          |       |        |        |
| ■申請一覧    |       |        |        |
| 申請番号     | 対象者名  | ステータス  |        |
| 00000335 | 健康 二郎 | 之时件十   | 中容14=7 |
| 00000325 | 이보/永다 | 承認15 5 | 内谷唯認   |

### 【申請内容に不備がない場合】

後日、登録のメールアドレスへ「決裁完了のお知らせ」を送信し、指定の口座へ補助金を振込みます。

#### 【申請内容に不備がある場合】

後日、登録のメールアドレスへ「差し戻しのお知らせ」を送信しますので、<mark>必ず内容ご確認頂き、再申請してください。</mark>

下記のURLかQRコードよりアクセスし、登録をお願いします。 本人確認コードが不明な場合は、豊島健保へお問い合わせください。

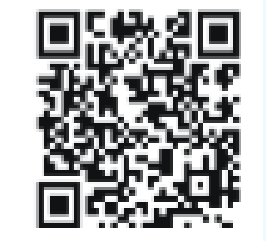

https://pepup.life/signup

| Pep I                                                                                                    | Jpの登録には 本人確認コード が必要です                                                                                                    |
|----------------------------------------------------------------------------------------------------|----------------------------------------------------------------------------------------------------|
| NECTORY                                                                                                    | <ul> <li>             ・・・・・・・・・・・・・・・・・・・・・・・・・</li></ul>                                                                                                    |
| ご                                                                                                    | 入力のメールアドレス宛に本人確認コードを入力するための<br>RLが記載されたメールが届きます                                                                                                    |
| 8額) メールア                                                                                                    | ۴レス                                                                                                    |
| ) メールア ) 、 カレたメールア )                                                                                                    | ドレス<br>・<br>にスに確認メールを送付します。「info@pepup.life」「@pepup.life」からのメールの受信できるよ                                                                                                    |
| かり、メールア かりたメールア らかじめ設定を 得帯キャリアメー あの のの のの のの のの のの のの のの のの のの のの のの のの                                                                                                    | ドレス<br>くしスに確認メールを送付します。「info@pepup.life」「@pepup.life」からのメールの受信できるよ<br>うってください。<br>ールアドレスは、メールが描かない場合があります。 詳細はごちらをご確認ください。<br>斧                                                                                                    |
| カしたメールア<br>うかしめ設定を<br>うかしめ設定を<br>携帯キャリアメー<br>を ついて、<br>なので、<br>にスワー<br>ご目分で、<br>にスペールア<br>に、、、、、、、、、、、、、、、、、、、、、、、、、、、、、、、、、、、、                                                                                                    | ドレス<br>ドレスに確認メールを送付します。「info@pepup.life」「@pepup.life」からのメールの受信できるよ<br>うってください。<br>ールアドレスは、メールが届かない場合があります。 詳細はこちらをご確認ください。<br>ド<br>ワードを設定してください                                                                                                    |
| <ul> <li>ショ)メールア</li> <li>ホレたメールア・</li> <li>ショントレンジョン・</li> <li>ション・ション・</li> <li>ション・</li> <li>ノスワー</li> <li>ご目分でパス</li> <li>ジョン・</li> <li>ジョン・</li> <li>ジョン・</li> <li>ション・</li> <li>ション・</li></ul>                                                                                                    | ドレス ドレスに確認メールを送付します。「info@pepup.life」「@pepup.life」からのメールの受信できるようってください、 ールアドレスは、メールが描かない場合があります。詳細はごちらをご確認ください、 ド ワードを設定してください 即できます。数子、大文子、小文字を少なくとも1つずつ合む8文字以上で設定してください、 スワード入力                                                                                                    |
| む須) メールア     はのにかいたいでは、     はのにかいため、     もう     こで自分でパペス     「角突数字記号が     む須) 確認用バ     認のため、     もう     このため、     もう     このため     このため     このた     このた     このた     このた     このた     このた     このた     このた     このた     このた     このた     このた     このた     このた     このた     このた     このた     このた     このた     このた     このた     このた     このた     このた     このた     このた     このた     このた     このた     このた     このた     このた     このた     こののた     このた     こ | ドレス<br>にないに確認メールを送付します。「info@pepup.life」「@pepup.life」からのメールの受信できるようってください、<br>ールアドレスは、メールが届かない場合があります。詳細はこちらをご確認ください、<br>ド<br>ワードを設定してください<br>時できます。数字、大文字、小文字を少なくとも1つずつ合む8文字以上で設定してください、<br>スワード入力                                                                                                    |
| む(如) メールア<br>かしたメールア<br>ちちかじめ設定を<br>いうながないため、もう-<br>記部のため、もう-                                                                                                    | <ul> <li>ドレス</li> <li>ペレスに報認メールを送付します。「info@pepup.life」「@pepup.life」からのメールの受信できるようってください、</li> <li>プレアドレスは、メールが届かない場合があります。詳細はこちらをご確認ください。</li> <li>ド</li> <li>ワードを設定してください</li> <li>期できます。数字、大文字、小文字を少なくとも1つずつ合む8文字以上で設定してください。</li> <li>スワード入力</li> <li>-週/(スワードを入力してください</li> <li>利用規約</li> <li>Pep Upサービスにおけるプライバシーポリシー</li> </ul>                                                                                                    |
| 必須) メールア<br>かしたメールア<br>からかじめ設定を<br>(携帯キャリアメー<br>必須) パスワー<br>ご目分で/(ス<br>(角英数字記号が)<br>必須) 確認用バ<br>認のため、もう-                                                                                                    | <ul> <li>ドレスに確認メールを送付します。「info@pepup.life」「@pepup.life」からのメールの受信できるようってください、</li> <li>・ルアドレスは、メールが届かない場合があります。詳細はこちらをご確認ください、</li> <li>ド</li> <li>ワードを設定してください</li> <li>取できます。数子、大文字、小文字を少なくとも1つずつ合む8文字以上で設定してください、</li> <li>スワード入力</li> <li>・利用規約</li> <li>・ 利用規約</li> <li>・ 利用規約</li> <li>・ や しりサービスにおけるプライバシーポリシー</li> <li>利用規約、Rep Upサービスにおけるプライバシーポリシー</li> <li>利用規約、Rep Upサービスにおけるプライバシーポリシーにはお客様の個人<br/>情報のなり扱いに関する時間が完整されております。必ずご確認ください。</li> </ul> |

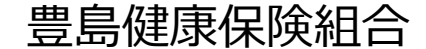